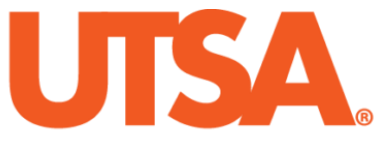

# The University of Texas at San Antonio<sup>™</sup>

The Cyber Center for Security and Analytics

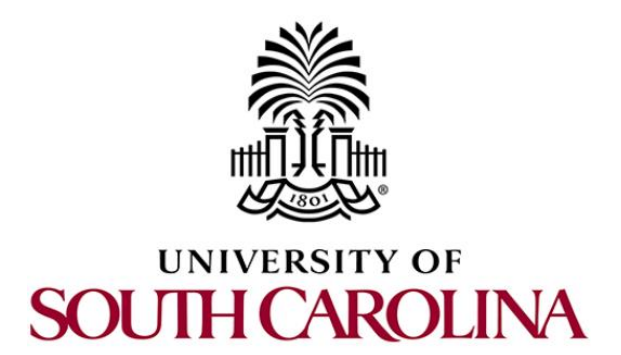

# **ZEEK INSTRUSION DETECTION SERIES**

## Lab 4: Generating, Capturing and Analyzing Network Scanner Traffic

Document Version: 03-13-2020

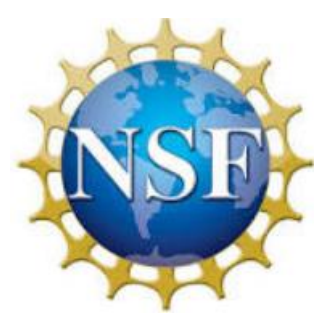

Award 1829698 "CyberTraining CIP: Cyberinfrastructure Expertise on High-throughput Networks for Big Science Data Transfers"

## Contents

| Overview                                                            |
|---------------------------------------------------------------------|
| )bjective                                                           |
| ab topology                                                         |
| ab settings                                                         |
| Lab roadmap                                                         |
| Introduction to Internet scanning and probing                       |
| Generating real time network scans                                  |
| 2.1 Starting a new instance of Zeek                                 |
| 2.2 Launching Mininet                                               |
| 2.3 Setting up the zeek2 virtual machine for live network capture   |
| 2.4 Using the zeek1 virtual machine for network scanning activities |
| 2.4.1 nmap options                                                  |
| 2.4.2 TCP SYN scans 10                                              |
| 2.4.3 TCP connect scans                                             |
| 2.4.4 TCP NULL scans 11                                             |
| 2.4.5 TCP XMAS scans 11                                             |
| 2.4.6 Terminating live network capture12                            |
| Analyzing collected network traffic13                               |
| 3.1 Example Query 1                                                 |
| 3.2 Example Query 2 15                                              |
| 3.3 Closing the current instance of Zeek                            |
| eferences                                                           |

## Overview

This lab is designed to provide an in-depth guide to scanning and probing network traffic. The lab demonstrates the generation of scan-based traffic and uses Zeek to process the collected traffic.

## Objective

By the end of this lab, students should be able to:

- 1. Perform Internet scanning and probing events.
- 2. Utilize the Nmap software.
- 3. Generate and collect scan traffic.

## Lab topology

Figure 1 shows the lab workspace topology. This lab primarily uses the *zeek1* virtual machine to generate scan-based traffic, and the *zeek2* virtual machine to perform live network capture.

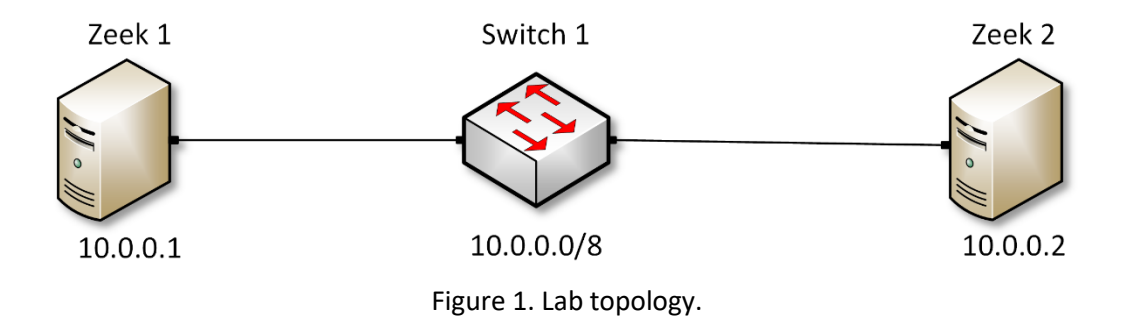

## Lab settings

The information (case-sensitive) in the table below provides the credentials necessary to access the machines used in this lab.

| Device | Account | Password |
|--------|---------|----------|
| Client | admin   | password |

Table 1. Credentials to access the Client machine

| Variable Name           | Absolute Path                            |
|-------------------------|------------------------------------------|
| \$ZEEK_INSTALL          | /usr/local/zeek                          |
| \$ZEEK_TESTING_TRACES   | /home/zeek/zeek/testing/btest/Traces     |
| \$ZEEK_PROTOCOLS_SCRIPT | /home/zeek/zeek/scripts/policy/protocols |

Table 2. Shell variables and their corresponding absolute paths.

## Lab roadmap

This lab is organized as follows:

- 1. Section 1: Introduction to Internet scanning and probing.
- 2. Section 2: Generating real time network scans.
- 3. Section 3: Analyzing collected network traffic.
- 4. Section 4: Detailing the importance of the Zeek interface topology.

## 1 Introduction to Internet scanning and probing

Internet scanning is the process of generating crafted traffic used to identify active devices on a network. A variety of software utilities and tools are used to replicate scanrelated traffic for testing purposes. These crafted packets can be both stealthy and versatile. It is hard to determine scan-like activities when scanning traffic follows protocols' standards and specifications.

Malicious scanning is a reconnaissance technique used to collect information about a target's machine or network to facilitate an attack against it. Scanning is used by attackers to discover what ports are open, what services are running and identify system software, all to enable an attacker to more easily detect and exploit known vulnerabilities within a target machine<sup>1</sup>.

This lab uses <u>nmap</u>, and its documentation can be found on the <u>nmap</u> website. To access the following link, users must have access to an external computer connected to the Internet, because the Zeek Lab topology does not have an active Internet connection.

https://www.nmap.org/

nmap has a wide array of scan-related functionalities such as the customization of a scan's transport protocol, ports, IP ranges, etc.

## 2 Generating real time network scans

Zeek's default packet capture processing generates log files containing organized network traffic statistics. By leveraging the *zeek1* virtual machine to scan the *zeek2* virtual machine, we can better define and understand the steps it takes to both generate and capture scan traffic.

#### 2.1 Starting a new instance of Zeek

**Step 1.** From the top of the screen, click on the *Client* button as shown below to enter the *Client* machine.

|  | 🗠 Topology | Content | 🛃 Status | 😐 Client 💌 |
|--|------------|---------|----------|------------|
|--|------------|---------|----------|------------|

**Step 2.** The *Client* machine will now open, and the desktop will be displayed. On the left side of the screen, click on the LXTerminal icon as shown below.

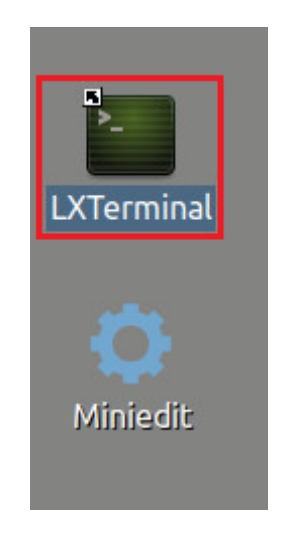

**Step 3.** Start Zeek by entering the following command on the terminal. This command enters Zeek's default installation directory and invokes Zeekctl tool to start a new instance. To type capital letters, it is recommended to hold the Shift key while typing rather than using the Caps key. When prompted for a password, type password and hit Enter.

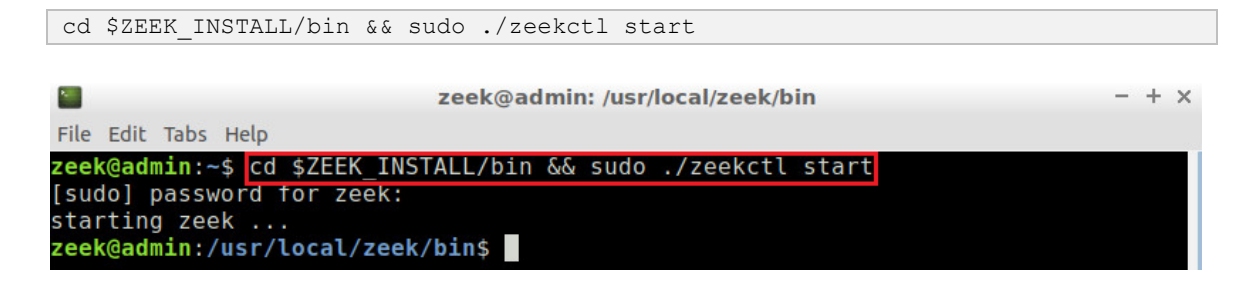

A new instance of Zeek is now active, and we are ready to proceed to the next section of the lab.

### 2.2 Launching Mininet

**Step 1.** From the *Client* machine's desktop, on the left side of the screen, click on the MiniEdit icon as shown below. When prompted for a password, type password and hit Enter. The MiniEdit editor will now launch.

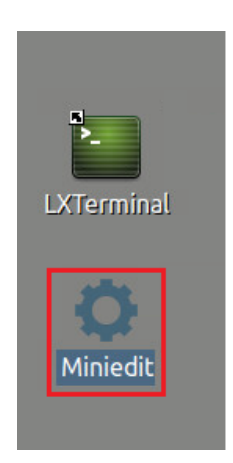

**Step 2.** The MiniEdit editor will now launch and allow for the creation of new, virtualized lab topologies. Load the correct topology by clicking the Open button within the File tab on the top left of the MiniEdit editor.

| File                  | Edit | Run | Help |  |
|-----------------------|------|-----|------|--|
| New                   |      |     |      |  |
| Oper                  | 1    |     |      |  |
| Save                  |      |     |      |  |
| Export Level 2 Script |      |     |      |  |
| Quit                  |      |     |      |  |

**Step 3.** Navigate to the Zeek-Topologies directory by scrolling to the right of the active directories and double clicking the Zeek-Topolgies icon, or by clicking the Open button.

|                                                                                                    | 0                     | Open                                                                                                    | - + :                                                                | × |
|----------------------------------------------------------------------------------------------------|-----------------------|----------------------------------------------------------------------------------------------------|----------------------------------------------------------------------|---|
| Directory:                                                                                                    | /hon                  | ne/zeek                                                                                                    | - 1                                                                  | 1 |
| <ul> <li>.presage</li> <li>.thumbna</li> <li>.wireshar</li> <li>Desktop</li> <li>Documen</li> <li>Download</li> </ul> | ails<br>k<br>ts<br>is | <ul> <li>mininet</li> <li>oflops</li> <li>oftest</li> <li>openflow</li> <li>pox</li> <li>Public</li> </ul> | <ul> <li>zeek</li> <li>Zeek-Labs</li> <li>Zeek-Topologies</li> </ul> | s |
|                                                                                                    |                       |                                                                                                    |                                                                      | Þ |
| File <u>n</u> ame                                                                                                    | e:                    |                                                                                                    | <u>O</u> pen                                                         |   |
| Files of type                                                                                                    | e: M                  | ininet Topology (*.n                                                                                       | nn) — <u>C</u> ancel                                                 |   |

**Step 4.** Select the *Topology.mn* file by double clicking the *Topolgies.mn* icon, or by clicking the Open button.

|                   | Open                         | - + ×          |
|-------------------|------------------------------|----------------|
| Directory:        | /home/zeek/Zeek-Topologies   | -              |
| Topolog           | y.mn                         |                |
|                   |                              |                |
|                   |                              |                |
| [al :             |                              | 181            |
| 13                |                              |                |
| File <u>n</u> ame | 2:                           | <u>O</u> pen   |
| Files of type     | e: Mininet Topology (*.mn) 💷 | <u>C</u> ancel |

**Step 5.** To begin running the virtual machines, navigate to the  $\underline{Run}$  button, found on the bottom left of the Miniedit editor, and select the  $\underline{Run}$  button, as seen in the image below.

| Run  |  |
|------|--|
| Stop |  |

2.3 Setting up the zeek2 virtual machine for live network capture

**Step 1.** Launch the *zeek2* terminal by holding the right mouse button on the desired machine, and clicking the Terminal button.

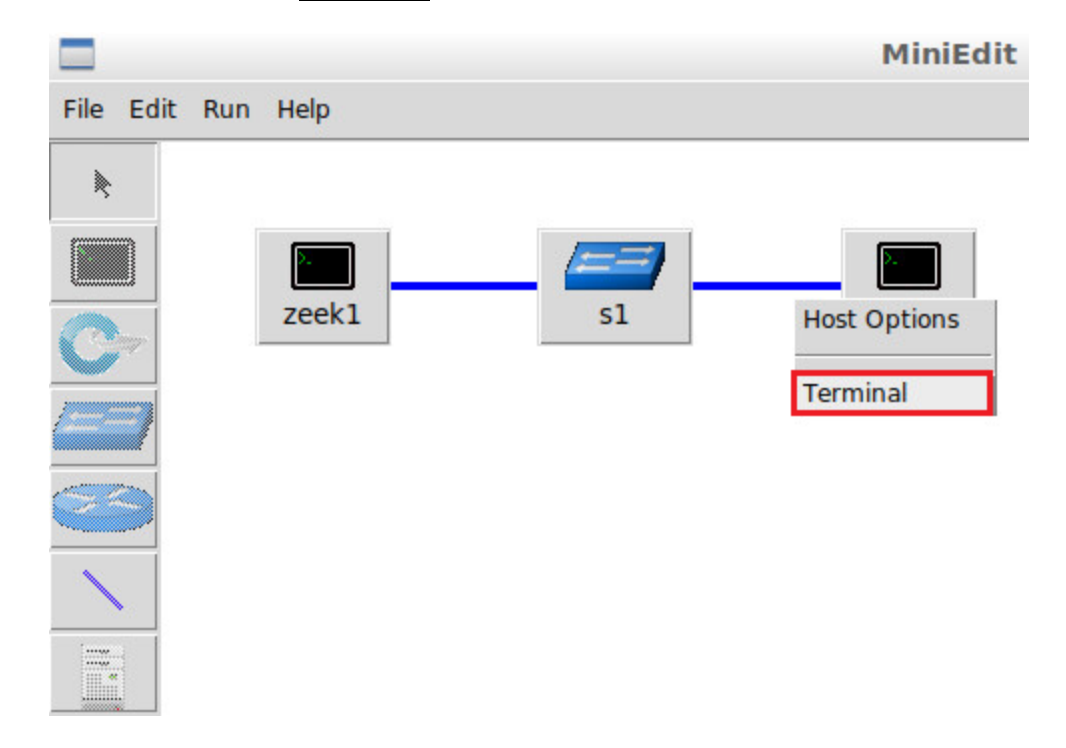

**Step 2.** From the *zeek2* terminal, navigate to the TCP-Traffic directory.

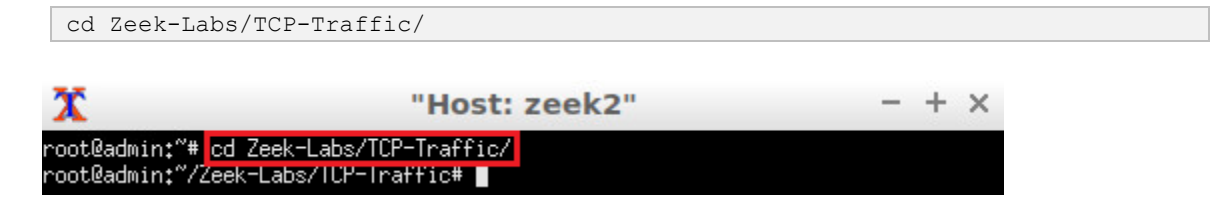

**Step 3.** Start live packet capture on interface *zeek2-eth0* and save the output to a file named *scantraffic.pcap*.

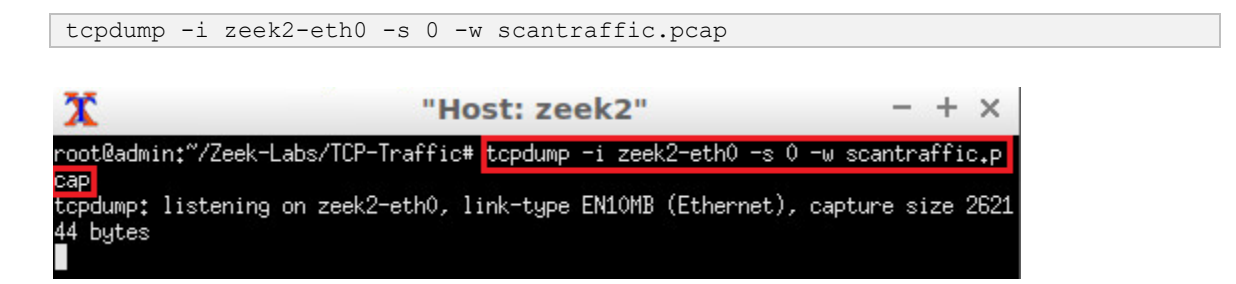

The *zeek2* virtual machine is now ready to begin collecting live network traffic. Next, we will use the *zeek1* machine to generate scan-based network traffic.

#### 2.4 Using the zeek1 virtual machine for network scanning activities

**Step 1.** Minimize the *zeek2* Terminal and open the *zeek1* Terminal by following the previous steps. If necessary, right click within the Miniedit editor to activate your cursor.

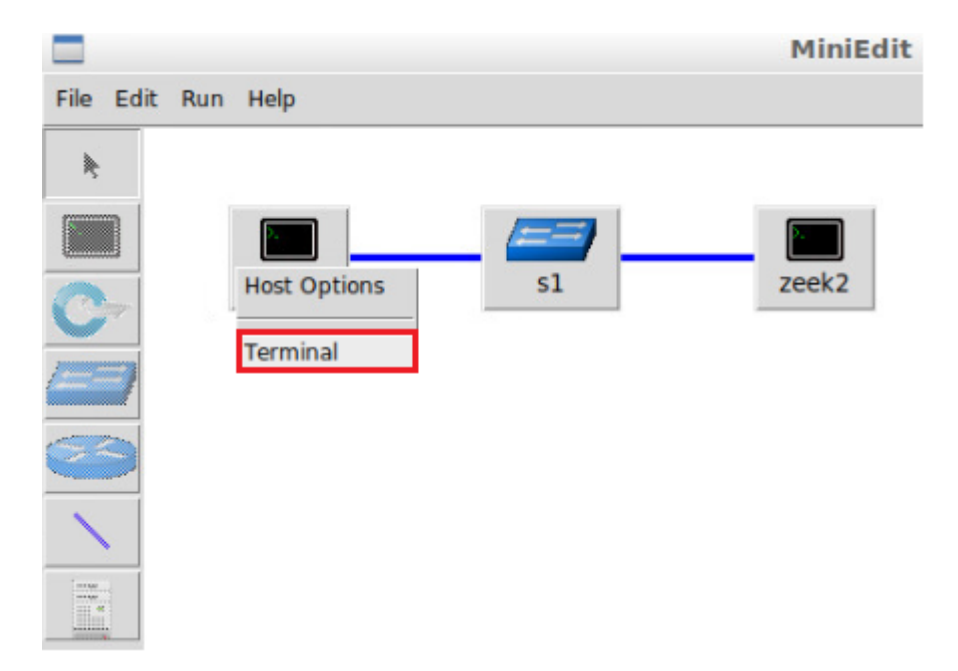

**Step 2.** On a machine running Linux, <u>mmap</u> is executed through the Terminal. Verify that <u>mmap</u> is functioning properly by viewing the currently installed version.

| > -version                              |                                           |                       |
|-----------------------------------------|-------------------------------------------|-----------------------|
| X                                       | "Host: zeek1"                             | - + ×                 |
| root@admin:~# <mark>nmap</mark>         | -version                                  |                       |
| Nmap version 7.60                       | ( https://nmap.org )                      |                       |
| Compiled with: lib                      | lua-5.3.3 openssl-1.1.0g nmap-libssh2-1.8 | .0 libz-1.2.8 libpcre |
| -8.39 libpcap-1.8.<br>Compiled without: | 1 nmap-libdnet-1.12 ipvb                  |                       |
| Available nsock er                      | gines: epoll poll select                  |                       |

The figure above shows that the currently installed version of nmap is 7.60. With both the *zeek2* and *zeek1* virtual machines configured correctly, we can proceed with the exercises.

#### 2.4.1 nmap options

<u>nmap</u> is used to discover hosts and services on a computer network by sending packets and analyzing the responses. <u>nmap</u> command has a list of options for every scan type and covers several protocols. This lab focuses on TCP scans with their default settings. Two additional options that can be used during this lab are:

• A: enables operating system and version detection.

• <u>-T4</u>: faster execution, can strain the initiator's machine on larger scans.

More information is available on the following mmap documentation page:

```
https://nmap.org/book/man-briefoptions.html
```

### 2.4.2 TCP SYN scans

TCP SYN scans are one of the most common types of scans used for vulnerability detection. During SYN scanning, the initiating host sends a single TCP SYN packet to the destination. The receiving host interprets the request as a new TCP connection where the standard three-way TCP handshake is to be established. If a SYN/ACK packet is sent back, the initiator can infer that the port is open. The initiator can then send an RST (reset) packet to terminate the established connection.

Step 1. Use the following command to conduct a TCP SYN scan.

```
nmap -sS 10.0.0.2
```

The -ss option is used to indicate a TCP SYN scan.

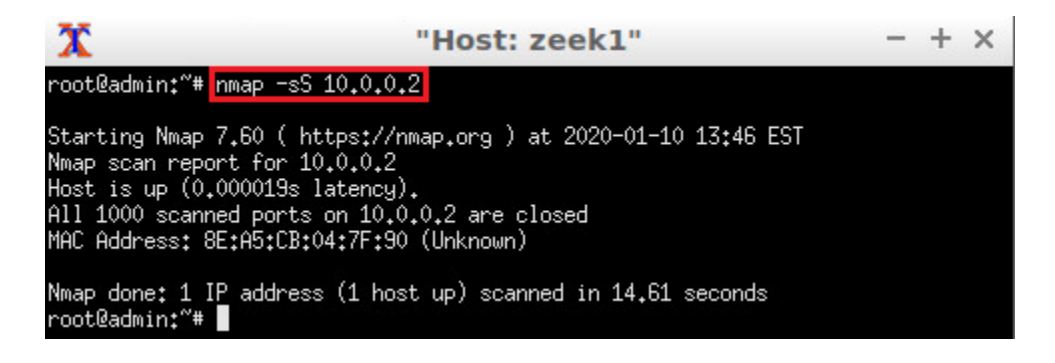

After the scan is completed, <u>nmap</u> produces a report on the performed scan. This includes the scan starting time, the number of ports, the total time, etc. We can see here the TCP SYN scan took 14.61 seconds, and none of the scanned ports were open.

## 2.4.3 TCP connect scans

TCP Connect scans are an alternative to TCP SYN scans. Rather than starting a TCP handshake, the initiator's operating system attempts to establish a connection with the target victim through a system call. If a connection is successfully created, the initiator can infer that the receiver is open.

**Step 1.** Use the following command to conduct a TCP connect scan.

The -sT option is used to indicate a TCP Connect scan.

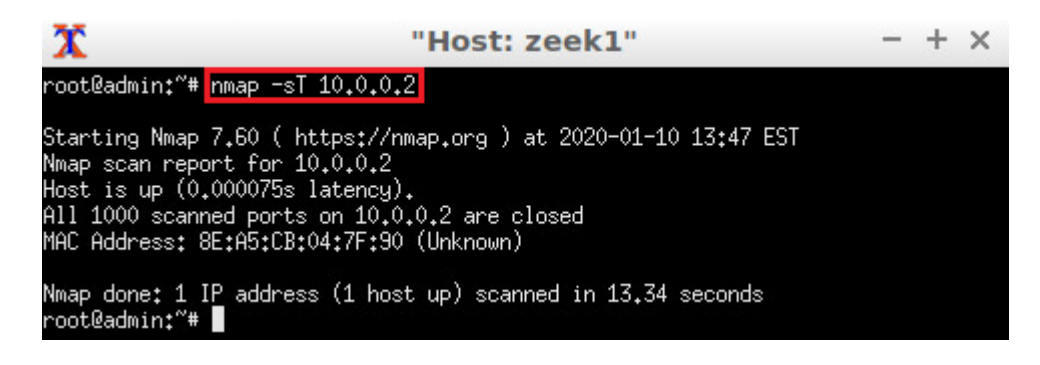

The report in the above figure shows that the scan was completed in 13.34 seconds, and none of the scanned ports were open.

#### 2.4.4 TCP NULL scans

TCP NULL scans are another form of TCP scanning. In general, all TCP packets contain flags. Firewalls are configured to drop packets containing certain flags. The TCP NULL scan attempts to bypass these firewalls by excluding the header. With a sequence number of 0, packets in a TCP NULL scan will have no flags and can potentially infiltrate a network's firewall.

**Step 1.** Use the following command to conduct a TCP NULL scan.

```
nmap -sN 10.0.2
```

The sN option is used to indicate a TCP NULL scan.

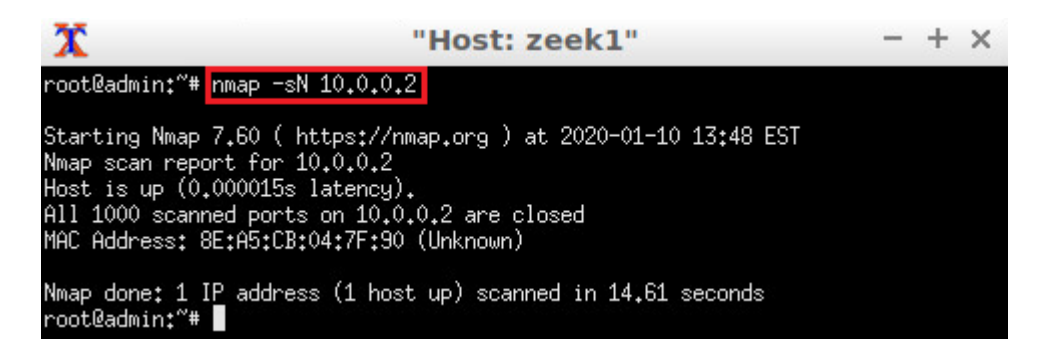

The report in the above figure shows that the scan was completed in 14.61 seconds, and none of the scanned ports were open.

#### 2.4.5 TCP XMAS scans

TCP Xmas scans, also known as Christmas tree scans, have their name derived from their set flags. In TCP Xmas scans, the PSH, URG and FIN flags are all set in the TCP header. This combination of flags is used in an attempt to infiltrate a strict network's firewall.

Step 1. Use the following command to conduct a TCP XMAS scan.

```
nmap -sX 10.0.0.2
```

The sx option is used to indicate a TCP XMAS scan.

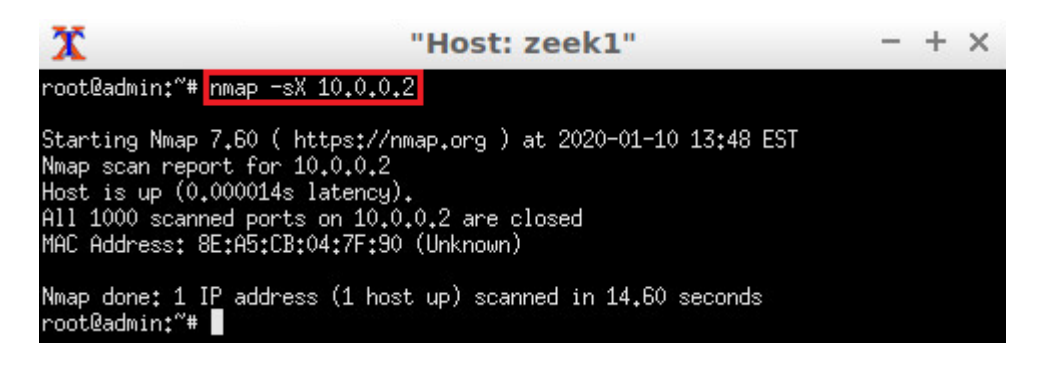

The report in the above figure shows that the scan was completed in 14.60 seconds, and none of the scanned ports were open or vulnerable.

#### 2.4.6 Terminating live network capture

**Step 1.** Minimize the *zeek1* Terminal and open the *zeek2* Terminal using the navigation bar at the bottom of the screen. If necessary, right click within the Miniedit editor to activate your cursor.

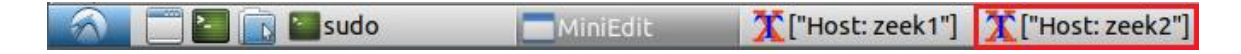

**Step 2**. Use the <u>Ctrl+c</u> key combination to stop live traffic capture. Statistics of the capture session will we be displayed. 8035 packets were recorded by the interface, which were then captured and stored in the new *scantraffic.pcap* file.

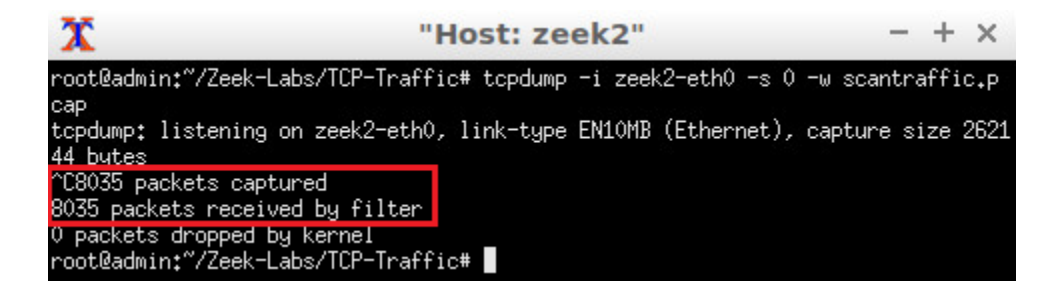

**Step 3.** Stop the current Mininet session by clicking the <u>Stop</u> button on the bottom left of the MiniEdit editor, and close the MiniEdit editor by clicking the  $\boxed{B}$  on the top right of the editor.

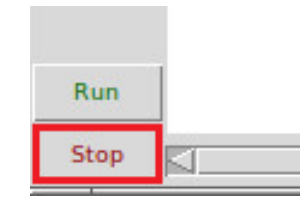

We will now return to the *Client* machine to process and analyze the newly generated network traffic.

#### 3 Analyzing collected network traffic

After successfully conducting a number of TCP-based scans, the *scanpackets.pcap* packet capture file now contains the required network traffic. In this section we analyze the collected network traffic using Zeek.

**Step 1.** On the left side of the *Client* desktop, click on the LXTerminal icon as shown below.

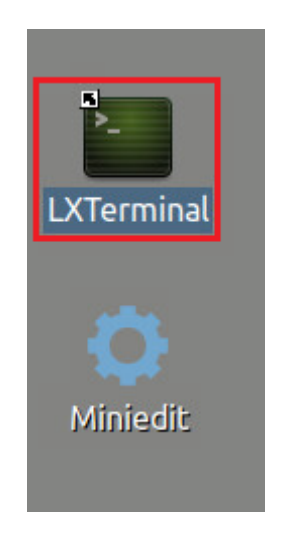

Step 2. Navigate to the TCP-Traffic directory to find the scantraffic.pcap file.

| cd           | Zeek-Labs/TCP-Traffic/                                                     |       |
|--------------|----------------------------------------------------------------------------|-------|
| File         | zeek@admin: ~/Zeek-Labs/TCP-Traffic<br>Edit Tabs Help                      | - + × |
| zeel<br>zeel | k@admin:~\$ cd Zeek-Labs/TCP-Traffic/<br>k@admin:~/Zeek-Labs/TCP-Traffic\$ |       |

**Step 3.** View the file contents of the *TCP-Traffic* directory to ensure that the *scantraffic.pcap* file was successfully saved.

ls

|             | zeek@admin: ~/Zeek-Labs/TCP-Traffic | - + × |
|-------------|-------------------------------------|-------|
| File Edit T | abs Help                            |       |
| zeek@admi   | .n:~/Zeek-Labs/TCP-Traffic\$ ls     |       |
| scantraff   | ic.pcap                             |       |
| zeek@admi   | n:~/Zeek-Labs/TCP-Traffic\$         |       |

**Step 4.** Use the following Zeek command to process the packet capture file.

| zeek -C -r scantraffic.pcap                                                                                    |         |
|----------------------------------------------------------------------------------------------------|---------|
| Zeek@admin: ~/Zeek-Labs/TCP-Traffic                                                                            | - + ×   |
| File Edit Tabs Help                                                                                            |         |
| <pre>zeek@admin:~/Zeek-Labs/TCP-Traffic\$ zeek -C -r scantraff.<br/>zeek@admin:~/Zeek-Labs/TCP-Traffic\$</pre> | ic.pcap |

Similarly to the previous labs, Zeek will process the *scantraffic.pcap* file and generate resulting log files based off of the default Zeek configurations.

#### Step 5. List the generated Zeek log files.

| ls                                          |                                                         |                   |     |   |
|---------------------------------------------|---------------------------------------------------------|-------------------|-----|---|
|                                             | zeek@admin: ~/Zeek                                      | -Labs/TCP-Traffic | - + | × |
| zeek@admin:~/Zee                            | k-Labs/TCP-Traffic\$ Ls                                 |                   |     |   |
| <pre>conn.tog packet zeek@admin:~/Zee</pre> | <pre>TILTEF.log reporter.log k-Labs/TCP-Traffic\$</pre> | scantraffic.pcap  |     |   |

With the log files generated, we can now use the zeek-cut utility for further analysis.

#### 3.1 Example Query 1

Example 1: Show the source IP addresses that generated the most network traffic, organized in descending order.

**Step 1.** Enter the following command.

zeek-cut id.orig\_h < conn.log | sort | uniq -c | sort -rn | head -n 10</pre>

The above command is explained as follows:

- zeek-cut id.orig\_h < conn.log: selects the id.orig\_h column from the
  conn.log file.</pre>
- I sort: uses the sort command to organize the rows in alphabetical order.
- <u>| uniq -c</u>: uses the <u>uniq</u> command with the <u>-c</u> option to remove duplicates while returning unique instances and their counts.

- <u>| sort -rn</u>: uses the <u>sort</u> command with the <u>-rn</u> option to organize the rows in reverse numerical order.
- <u>| head -n 10</u>: uses the <u>head</u> command with the <u>-n</u> option to display the 10 topmost values.

| Zeek@admin: ~/Zeek-Labs/TCP-Traffic                                                       |     |  |  |  |  |  |
|-------------------------------------------------------------------------------------------|-----|--|--|--|--|--|
| File Edit Tabs Help                                                                       |     |  |  |  |  |  |
| <pre>zeek@admin:~/Zeek-Labs/TCP-Traffic\$ zeek-cut id.orig_h &lt; conn.log   sort  </pre> | uni |  |  |  |  |  |
| q -c   sort -rn   head -n 10                                                              |     |  |  |  |  |  |
| 4003 10.0.0.1                                                                             |     |  |  |  |  |  |
| 3 fe80::2809:bff:fee3:47e2                                                                |     |  |  |  |  |  |
| 2 fe80::e89b:c7ff:fe34:d52c                                                               |     |  |  |  |  |  |
| 2 fe80::8ca5:cbff:fe04:7f90                                                               |     |  |  |  |  |  |
| <pre>zeek@admin:~/Zeek-Labs/TCP-Traffic\$</pre>                                           |     |  |  |  |  |  |

We can see the majority of the packets were received from the *zeek1* machine denoted by the IP address 10.0.0.1.

#### 3.2 Example Query 2

Example 2: Show the 10 destination ports that received the most network traffic, organized in descending order.

**Step 1.** Enter the following command.

```
zeek-cut id.resp_p < conn.log | sort | uniq -c | sort -rn | head -n 10</pre>
```

The above command is explained as follows:

- zeek-cut id.orig\_h < conn.log: selects the id.orig\_h column from the
  conn.log file.</pre>
- I sort: uses the sort command to organize the rows in alphabetical order.
- <u>I uniq -c</u>: uses the <u>uniq</u> command with the <u>-c</u> option to remove duplicates while returning unique instances and their counts.
- <u>| sort -rn</u>: uses the <u>sort</u> command with the <u>-rn</u> option to organize the rows in reverse numerical order.
- <u>| head -n 10</u>: uses the head command with the <u>-n</u> option to display the 10 topmost values.

|         |          |       |        | zeek   | @admin:  | ~/Zeek-La | bs/TCP-Tra | affic |          |      | - | + × |
|---------|----------|-------|--------|--------|----------|-----------|------------|-------|----------|------|---|-----|
| File Ed | lit Tabs | Help  |        |        |          |           |            |       |          |      |   |     |
| zeek@a  | dmin:-   | -/Zee | k-Labs | /TCP-T | raffic\$ | zeek-cut  | id.resp    | _p <  | conn.log | sort |   | uni |
| q-c     | sort     | -rn   | head   | -n 10  |          |           |            |       |          |      |   |     |
|         | 7 134    |       |        |        |          |           |            |       |          |      |   |     |
|         | 5 8888   | 3     |        |        |          |           |            |       |          |      |   |     |
|         | 5 7007   | 7     |        |        |          |           |            |       |          |      |   |     |
|         | 5 113    |       |        |        |          |           |            |       |          |      |   |     |
|         | 4 9999   | 9     |        |        |          |           |            |       |          |      |   |     |
|         | 4 9998   | 3     |        |        |          |           |            |       |          |      |   |     |
|         | 4 999    |       |        |        |          |           |            |       |          |      |   |     |
|         | 4 9968   | 3     |        |        |          |           |            |       |          |      |   |     |
|         | 4 995    |       |        |        |          |           |            |       |          |      |   |     |
|         | 4 9944   | 1     |        |        |          |           |            |       |          |      |   |     |
| zeek@a  | dmin:-   | -/Zee | k-Labs | /TCP-T | raffic\$ |           |            |       |          |      |   |     |

The number of duplicates is seen in the left column, while the matching destination port is seen in the right column. More than 10 unique destination ports were found, so only the top 10 were returned. These destination ports may be variable due to  $\underline{\mathtt{nmap's}}$  scanning configurations.

#### 3.3 Closing the current instance of Zeek

After you have finished the lab, it is necessary to terminate the currently active instance of Zeek. Shutting down a computer while an active instance persists will cause Zeek to shut down improperly and may cause errors in future instances.

**Step 1.** Stop Zeek by entering the following command on the terminal. If required, type password as the password. If the Terminal session has not been terminated or closed, you may not be prompted to enter a password. To type capital letters, it is recommended to hold the Shift key while typing rather than using the Caps key.

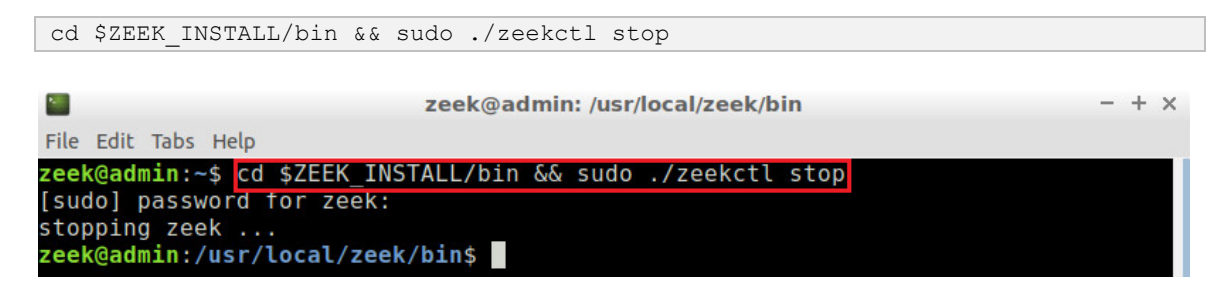

Concluding this lab, we have reviewed the steps required to generate scan traffic as well as enable live traffic capture using Zeek. Once collected, the trace files can be studied, and empirical data can be investigated regarding the current state of a network and its devices.

#### References

- Bou-Harb, Elias, Mourad Debbabi, and Chadi Assi. "A systematic approach for detecting and clustering distributed cyber scanning." Computer Networks 57.18 (2013): 3826-3839.
- 2. Pour, Morteza Safaei, and Elias Bou-Harb. "Implications of theoretic derivations on empirical passive measurements for effective cyber threat intelligence generation." 2018 IEEE International Conference on Communications (ICC). IEEE, 2018.
- 3. "Options summary", nmap, [Online], Available: nmap, https://nmap.org/book/man-briefoptions.html.
- 4. "Port scanning techniques", nmap, [Online], Available: nmap, https://nmap.org/book/man-port-scanning-techniques.html.